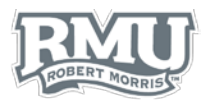

# TIME ENTRY AND ABSENCE APPROVALS

# Approval Sign in (Figure 1)

- 1. Navigate to <u>www.rmu.edu/TimeManagement</u>
- 2. Input the Sentry Secured Services username and password
- 3. Select Sign In

## Find an Employee

- Choose the Select option beside the employee subject for approval (Figure 2)
  - a. Alternatively search for an employee by **Employee Unit4 ID** or **Employee Name** (Figure 3)drive
- An overview of the hours worked appears below each employee (Figure 2)
  - a. **REG**: Regular
  - b. PTO: Paid time off
  - c. **OT**: Overtime
  - d. SDR: Shift differential (regular time)
  - e. SDO: Shift differential (overtime)

## Approval

### Overview

- 1. Time entries and absences are separated by week
  - a. Note: Managers can approve, edit, or delete employee entries throughout the pay period and until the nineteenth of each month.

### Approve Time Entry or Absence

- 1. Select the ✓ next to the row subject for approval (Figure 4)
  - a. A  $\checkmark$  appears within the **Approved** column to confirm the approval
- 2. Select the **Approve All** option to approve all available time entries for an employee (Figure 5)

### Delete Time Entry or Absence

- 1. Select the **trashcan icon** corresponding to the row subject for deletion (Figure 4)
- 2. Select Yes within the pop-up menu to confirm deletion (Figure 6)

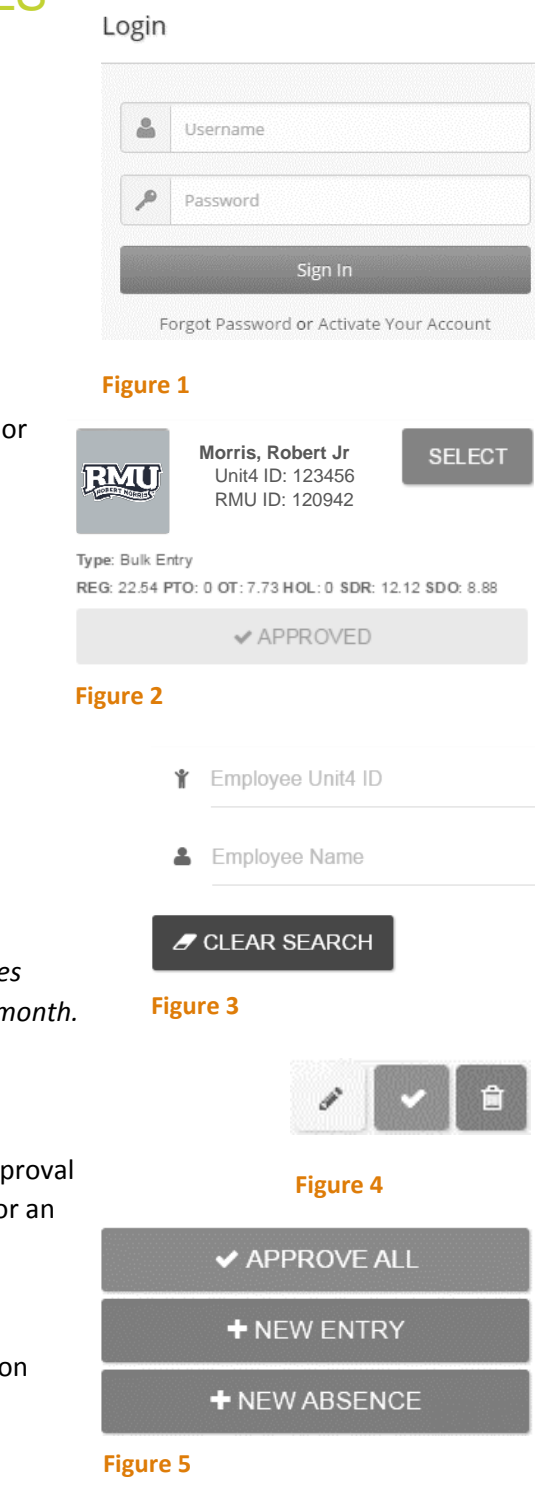

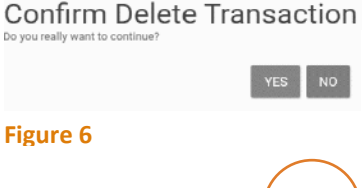

# UNIT<mark>4</mark>

1

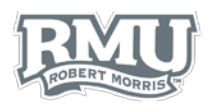

AM

### Edit Time Entry

- Select the **pencil icon** next to the row subject for editing (Figure 4)
- Select a date from the calendar (Figure 7)
  - Users can select past dates within a pay period; future dates cannot be selected until the date occurs

|      |           | <  | JULY 2015 |     |     |     |     |     | >   |    |    |    |        |    |
|------|-----------|----|-----------|-----|-----|-----|-----|-----|-----|----|----|----|--------|----|
|      |           |    | Sun       | Mon | Tue | Wed | Thu | Fri | Sat |    |    |    |        |    |
|      |           | 26 |           |     |     | 01  | 02  | 03  | 04  | ~  | ~  |    | ~      | ~  |
| SAVE | Wednesday | 27 | 05        | 06  | 07  | 08  | 09  | 10  | 11  | 09 | 41 | AM |        |    |
| ICEL |           | 28 | 12        | 13  | 14  | 15  | 16  | 17  | 18  | ¥  | *  |    | 10 :   | 40 |
|      |           | 29 | 19        | 20  | 21  | 22  | 23  | 24  | 25  |    |    |    | $\sim$ | ~  |
|      |           | 30 | 26        | 27  | 28  | 29  |     | 31  |     |    |    |    | Ť      | Ť  |
|      |           | 31 |           |     |     |     |     |     |     |    |    |    |        |    |

- Figure 7
- 3. Input an In and Out time
  - a. To edit an absence,
- 4. Select SAVE

### New Time Entry or Absence

- 1. Select the NEW ENTRY or NEW ABSENCE options (Figure 5)
- 2. Select a date from the calendar (Figure 7)
  - a. Managers can select past dates within a pay period, as well as up two weeks from today's date
- 3. Input an In and Out time or Absence information
- 4. Select SAVE

### View Past Time Entries or Absences

*Note: To view entries for a previous month subject for approval, follow the instructions below.* 

- 1. Select the down arrow next to the date range (Figure 8)
- 2. Select a date range to view
  - a. Note: If entries for an employee do not appear, select another date range, then select the correct date range.

## View another Employee

1. Select Back to Search to return to view all employees (Figure 9)

## Time Approval Sign out

1. Select Logout beneath the Sentry Secured Services search bar (Figure 10)

Questions? Contact Human Resources humanresources@rmu.edu

(412) 397-6270

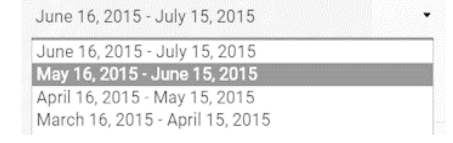

#### Figure 8

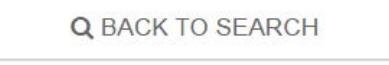

|      |    |    | 0 |
|------|----|----|---|
| - FI | gu | re | 9 |
|      | 0  |    | _ |

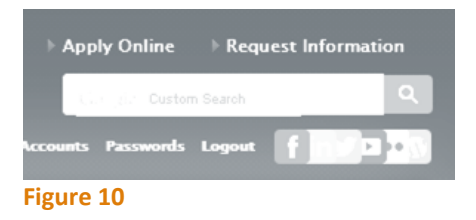

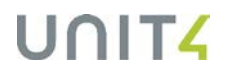